## S'inscrire sur la Quizinière

By GPRC Orléans-Tours 14/07/2020

| 1 | Aller sur le site "Quizinière"                                                                                                    |  |  |  |  |
|---|----------------------------------------------------------------------------------------------------|--|--|--|--|
|   | Q Tous Images Images Images Images Images Images Outils   Environ 369 000 résultats (0,34 secondes)   www.quiziniere.com ▼   QuiZince   Créez simplement des activités numériques pour vos élèves. Accédez directement à l'activité sans créer de compte et sans installation. Correction   CANOPE   Tutoriels. Créer un exercice.   Diffuser un exercice et le |  |  |  |  |

| 2                                                         | 2 Une fois sur le site cliquer sur "Connexion" |                                                                                                    |  |  |  |  |  |
|-----------------------------------------------------------|------------------------------------------------|----------------------------------------------------------------------------------------------------|--|--|--|--|--|
| éez des activités numériques interactives simplement Aide |                                                |                                                                                                    |  |  |  |  |  |
| A C E A F                                                 | P P R E N A N T<br>Accès à l'exercice          |                                                                                                    |  |  |  |  |  |
| ndez aux exer<br>ii par l'enseign<br>ote                  | rcices avec un code<br>aant sans créer de      | Créez vos exercices interactifs en ligne<br>en quelques clics<br>Visualisez les notions non comprises |  |  |  |  |  |

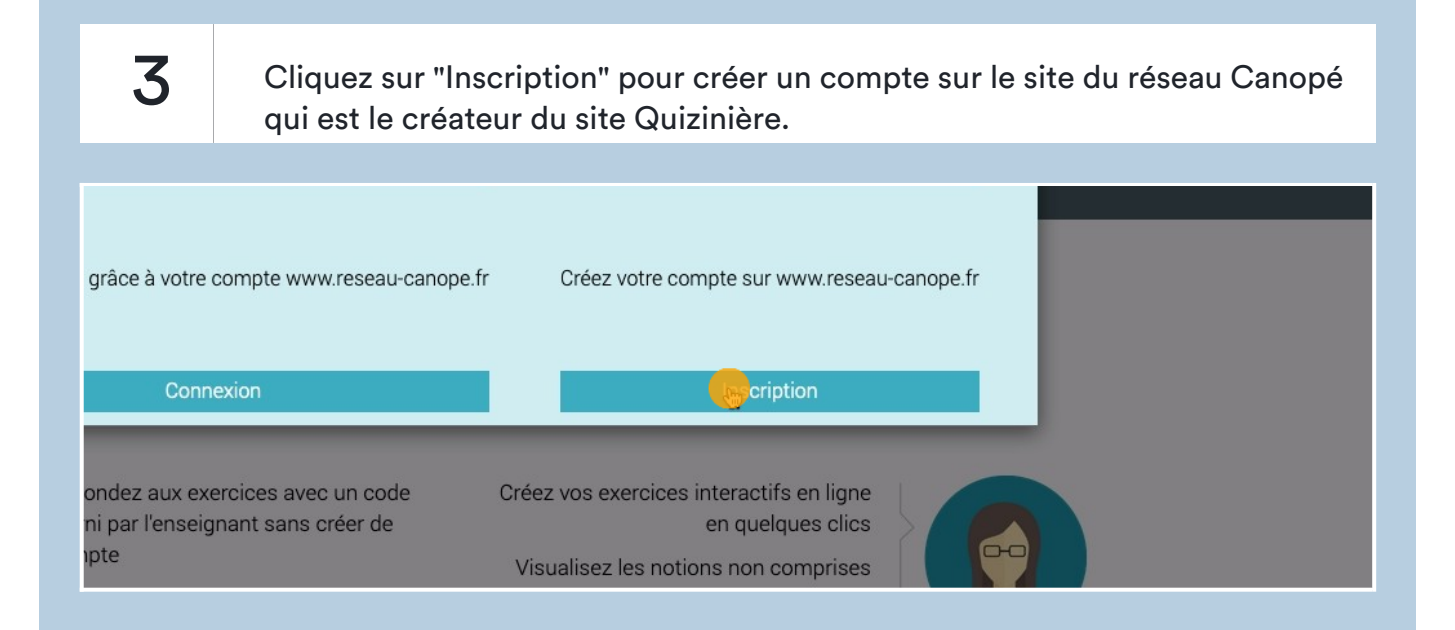

| Prénom* Mot de passe* Image: Confirmer votre mot de passe*   Nom* Confirmer votre mot de passe* Choisissez votre                                                                                                    | 4 | Compléter les champs avec vos informations pour créer le compte. |                      |                                                      |                                         |  |  |
|----------------------------------------------------------------------------------------------------|---|------------------------------------------------------------------|----------------------|------------------------------------------------------|-----------------------------------------|--|--|
| Prénom* Mot de passe*   Nom* Confirmer votre mot de passe*   Adresse e-mail* Vous êtes* Choisissez votre                                                                                                    |   | Utilisation hors con                                             | nexion de ressources | Attributions de licen                                | ces de produits nı                      |  |  |
| Adresse e-mail* The second second sec |   | Prénom*<br>Nom*                                                  |                      | Mot de passe*<br>Confirmer votre                     |                                         |  |  |
| ☐ J'accepte de recevoir les actualités et                                                                                                    |   | Adresse e-mail*                                                  |                      | mot de passe*<br>Vous êtes*<br>□ J'accepte de recevo | Choisissez votı<br>ir les actualités et |  |  |

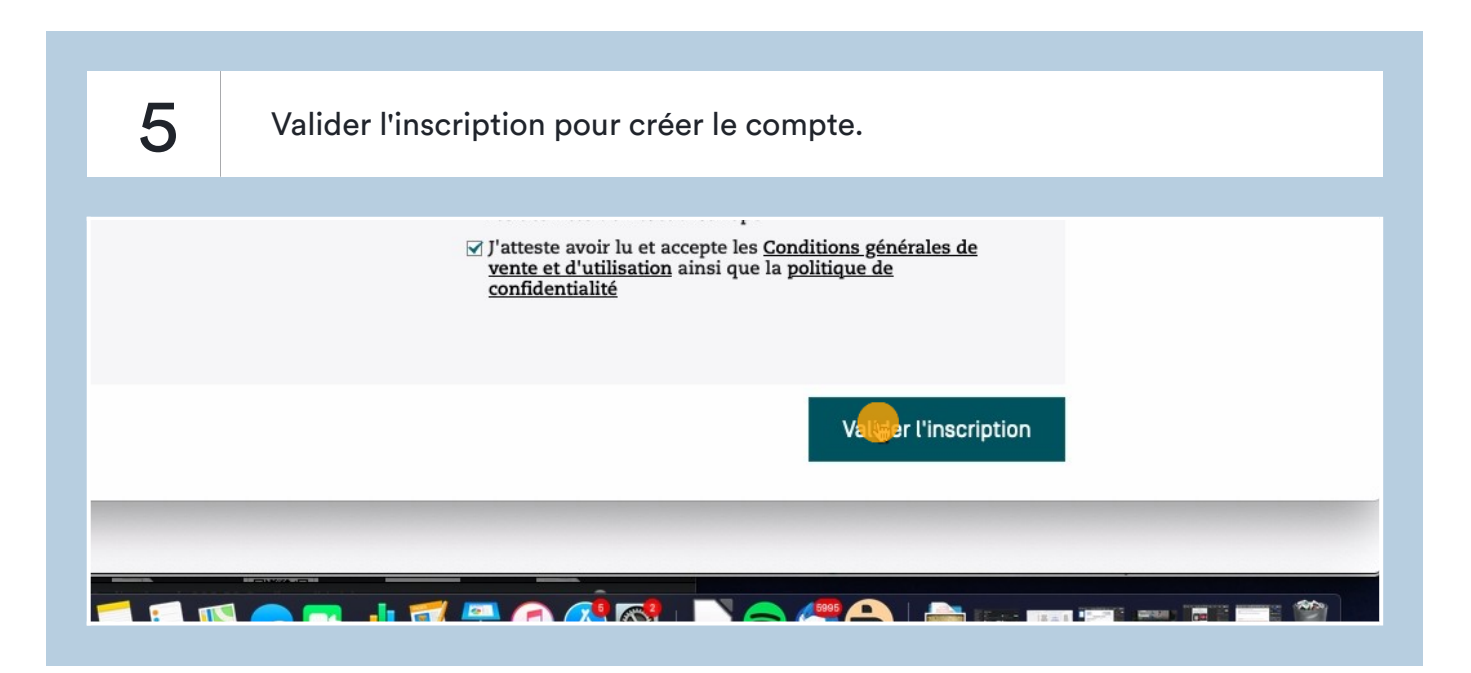

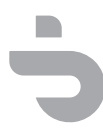